#### **App Registration & User Guide**

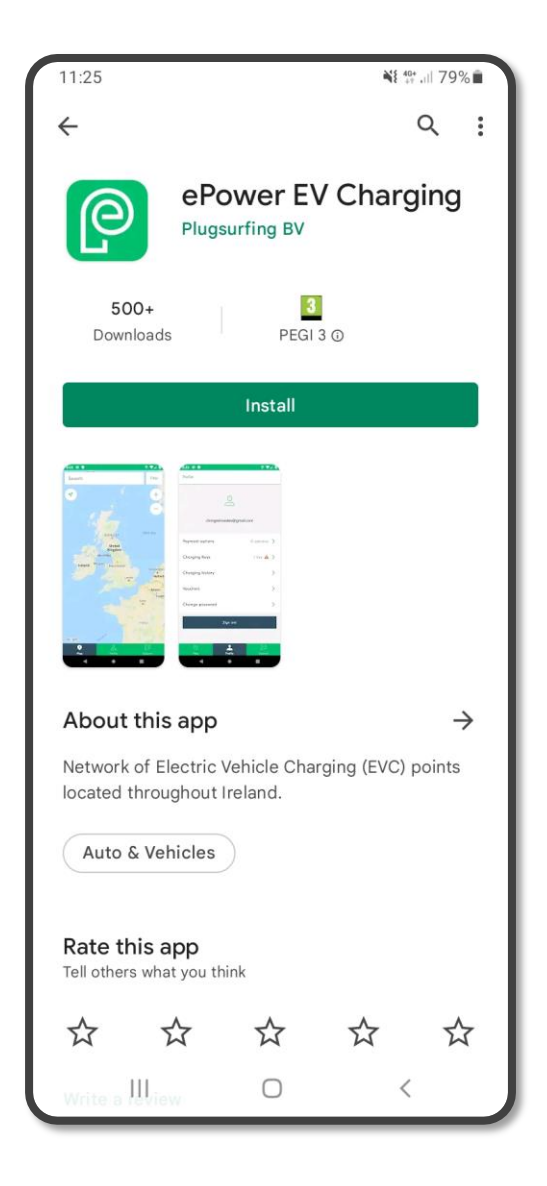

## Install the ePower EV Charging App

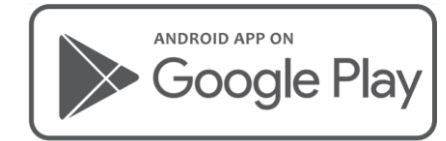

| $\bigcirc$ | ePower EV Charging<br>Fortum Charge & Drive BV. Auto & Vehicles<br>PEGI 3 |        |
|------------|---------------------------------------------------------------------------|--------|
| Ľ          | This app is compatible with all of your devices. Add to Wishlist          | Instal |
|            |                                                                           |        |

https://play.google.com/store/apps/details?id=com.fortum.epower

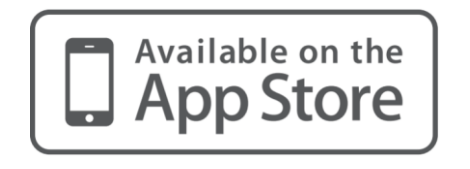

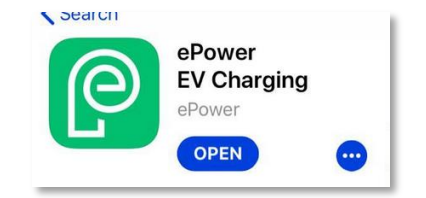

https://apps.apple.com/gb/app/epower-ev-charging/id1463758708

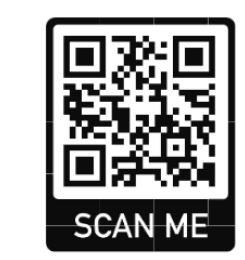

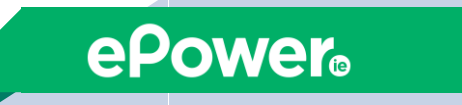

#### **Create user account**

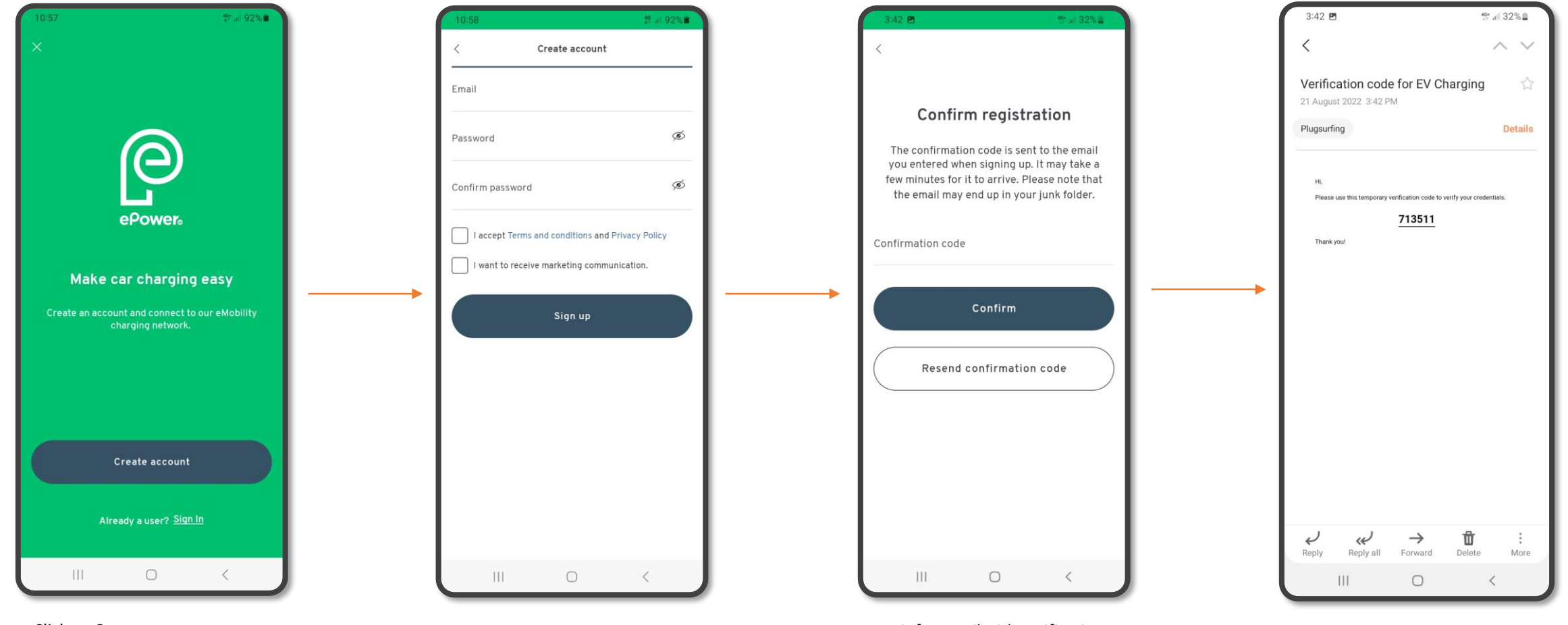

Click on Create account

Insert you email address and password and click **Sign Up** 

Wait for email with verification code and insert it to **confirm registration** 

#### Add payment method

![](_page_2_Picture_1.jpeg)

Click on the blue Menu Button

![](_page_2_Figure_3.jpeg)

![](_page_2_Figure_4.jpeg)

Click on **Credit/Debit card** (or Google Pay if you are signed into your account)

![](_page_2_Figure_6.jpeg)

Insert **Credit/Debit card number** and click Save. You will need to confirm on your banking app.

If you are attempting to use the ePower EV chargers located at the M11 Campus, you will need to use the <u>voucher</u> <u>code listed below and input it on the ePower app</u> – see instructions on next page. Once the voucher code is redeemed, you will be automatically added to the Customer Group and the chargers will become visible and accessible on the ePower app's map.

#### Voucher CODE: M11Campus

In case you experience any difficulties, please reach out to ePower.

Send the e-mail to: **<u>Support@epower.ie</u>** 

Make sure to mention:

- email address that you used to create your account on ePower app
- private group name as described below

PRIVATE GROUP NAME M11 Campus

![](_page_3_Picture_9.jpeg)

#### Redeeming a Voucher Code

![](_page_4_Figure_1.jpeg)

Click on the blue **Menu Button** on the map, and then select **My Account** 

![](_page_4_Figure_3.jpeg)

Select Vouchers

![](_page_4_Figure_5.jpeg)

Enter your **Voucher Code**, as listed on the previous page of this guide.

![](_page_4_Figure_7.jpeg)

Look for the message confirming that **you have been added to the group**. Go back to the **Map** to find the location pin.

![](_page_4_Figure_9.jpeg)

#### Using the Mobile App

![](_page_5_Figure_1.jpeg)

Turn on Location on your phone and press the **Location button** on the ePower map Or zoom in on the Map

to the area you're interested in

![](_page_5_Figure_4.jpeg)

**#3**. Select one of the **connectors** shown (you will find the corresponding number on each socket of the charger)

![](_page_5_Figure_6.jpeg)

#### Using the Mobile App

![](_page_6_Figure_1.jpeg)

Once charging has been started

in the app you will see the

the charge session.

duration of the charge and a

Stop Charging button to finish

Begin charge session by pressing the **Start Charging** button

Confirm by pressing the **Start Charging** button again

Confirm by pressing the **Stop Charging** button again

#### Using the Mobile App

![](_page_7_Figure_1.jpeg)

After stopping the session, the app will give you access to a summary of your transaction.

![](_page_7_Figure_3.jpeg)

Select the charging session to view details.

![](_page_7_Figure_5.jpeg)

You can press **Open as PDF** to view the receipt

![](_page_7_Figure_7.jpeg)

You can save or print the receipt

![](_page_7_Figure_9.jpeg)

#### Mobile App Store

![](_page_8_Figure_1.jpeg)

Click on Store

![](_page_8_Figure_3.jpeg)

Select the key fob in the Store, and add to cart. *Please note:* Prices are subject to change.

![](_page_8_Figure_5.jpeg)

View My Cart and press Continue

![](_page_8_Figure_7.jpeg)

Complete Checkout and press **Place Order** 

![](_page_8_Figure_9.jpeg)

#### Starting the charge

Charging may be started using either the **ePower app** or an **ePower RFiD keyfob**.

![](_page_9_Figure_2.jpeg)

the cable is fully inserted into the

socket.

#3. Press the **Start Charging** button in the app or touch your RFiD keyfob to the reader

![](_page_9_Picture_4.jpeg)

#4. Wait for LED ring to change from green to yellow to blue, indicating that the charging session has begun.

Note: If error occurs it could mean that the cable is not fully plugged in to the charger or to the car charging port. Unplug the cable from the charger and plug it in again.

#### Stopping the charge

![](_page_10_Figure_1.jpeg)

OR

![](_page_10_Picture_3.jpeg)

#5. Press the **Stop Charging** button in the app or touch your RFiD keyfob to the reader (*make sure to use the same fob that was used to start the session*)

#6. Wait a few seconds for the charger to unlock the cable (you will hear a clicking sound) and the LED ring to turn green.

![](_page_10_Picture_6.jpeg)

#7. Remove the lead from the charger

![](_page_10_Picture_8.jpeg)

#8. Remove the cable from your car

Note: If you have trouble with this step – press the unlock button on your car keys to unlock the cable from the car.

![](_page_10_Picture_11.jpeg)

### support@epower.ie

## Ireland 01 245 4117

# 0121 368 0746

UK

# epowere lead the charge

Dublin, Cork, Limerick, Galway